# Course Registration User Manual–Mobile

2016.01.20

# SUNGKYUNKWAN UNIVERSITY

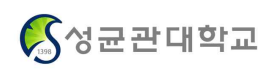

#### 1. System Overview & App Installation

#### A. System Overview

- Notice : Offer notice regarding course registration

- **Checking :** Only checking function is possible. Checking book bag list/Checking course registration list

- Course Registration: First come, first served based official course registration through book bag and offered courses information

#### **B.** System Environment

- It is possible at iPhone(iPad), phones using AndroidOS and tablet PC

- If you login with same student ID on more than two devices simultaneously (including web, mobile), only a final user who has a validate login can use. (internet and smart course registration cannot be used simultaneously)

#### C. Course Registration APP download & Installation Method

- Installation through APP store (iPhone, iPad)
- Insatllation through **Play store** (Android)
  - . Search "SUNGKYUNKWAN UNIVERSITY" and install "SUNGKYUNKWAN UNIVERSITY COURSE REGISTRATION"
  - . Upgrade installed APP to the latest version at Store

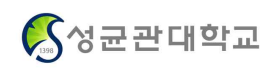

## 2. Login & Settings

| Smart 수강 신청                                                                       | ► 1   | 학부<br>SKKU(Undergraduate)                         | Implement<br>▶Login                                         |
|-----------------------------------------------------------------------------------|-------|---------------------------------------------------|-------------------------------------------------------------|
| University<br>학부                                                                  | A P P | 대학원<br>SKKU(Graduate)                             | "Implement Course Registration<br>and choose Undergraduate" |
| Password<br>Saved ID<br>Log-in<br>Copyright (c) 2012 50V informitation Technology |       | Type "ID, PASSWORD"<br>Select "Saved ID" Checkbox |                                                             |

#### B. Main menu (Notice & Settings)

#### ▶ Main menu

Course Registration Main menu

#### Settings

Select "Settings" at the top of the right side at main menu "Version check, Logout, Initialization, Session Management"

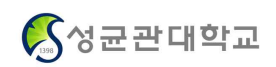

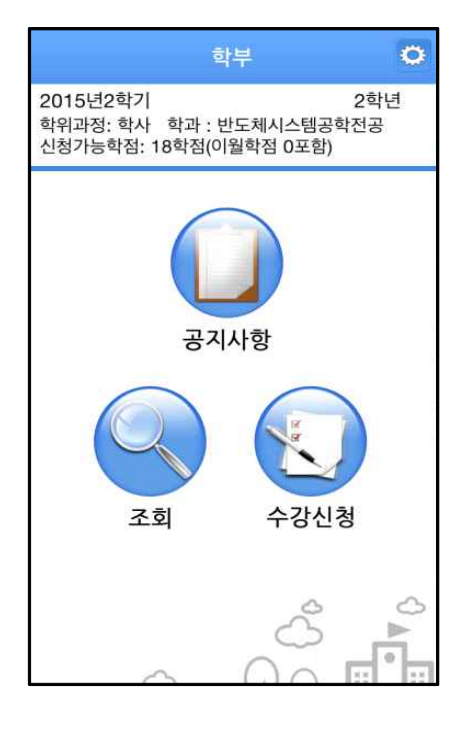

| ÷    | 수강신청          |
|------|---------------|
| 시스템  | 관리            |
| Ver. | 버전확인(1.0.0) > |
| 0    | 로그아웃 >        |
| 24   | 초기화 >         |
| 세션관  | 리             |
| Ø    | 세션시간 15 분     |
|      |               |

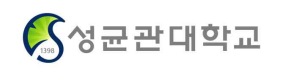

#### Smart Course Registration User Manual

#### 3. Checking

#### Checking book bag list

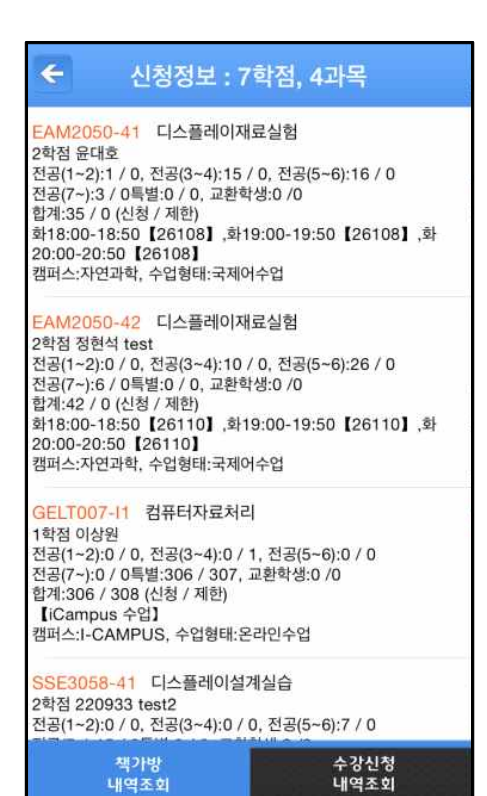

#### Checking Course Registration List

| ← 신청정보 : 16                                                                         | 학점, 7과목                                       |
|-------------------------------------------------------------------------------------|-----------------------------------------------|
| GEDH027-I1 그리스로마신회<br>3학점 교양.기초 이형구<br>【Campus 수업】<br>캠퍼스:자연과학, 수업형태:온라인=           | ·의이해(확정)<br>수업                                |
| SWE3010-41 컴파일러설계(4<br>3학점 전공 한환수<br>월15:00-16:15【22005】,수15<br>캠퍼스:자연과학, 수업형태:국제어4 | 확정)<br>:00-16:15【22005】<br>수업                 |
| GELT006-11 컴퓨터문서작성(<br>1학점 선택 윤희용<br>【Campus 수업】<br>캠퍼스:자연과학, 수업형태:온라인=             | 확정)<br>수업                                     |
| SFE7152-l1 안전교육(확정)<br>0학점 선택 정경호<br>【iCampus 수업】<br>캠퍼스:인문사회, 수업형태:온라인=            | 수업                                            |
| SSE2029-41 자료구조및알고<br>3학점 전공 한환수<br>월10:30-11:45 【400118】,수1<br>캠퍼스:자연과학, 수업형태:국제어= | 리즘(확정)<br>0:30-11:45【400118】<br><sup>수업</sup> |
| GEDH029-I1 몸과문화(확정)<br>3학점 교양.기초 홍덕선<br>【iCampus 수업】                                |                                               |
| 책가방<br>내역조회                                                                         | 수강신청<br>내역조회                                  |

#### ▶ Background Color of Waiting Subjects is Red

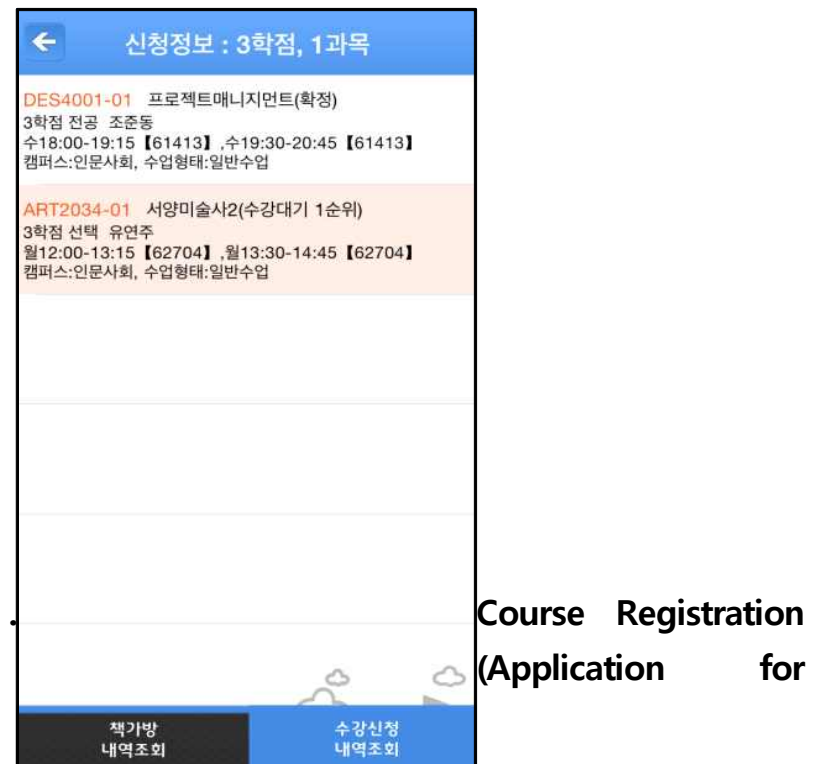

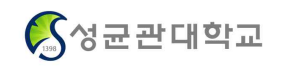

# **Book Bag Checking)**

#### Book bag

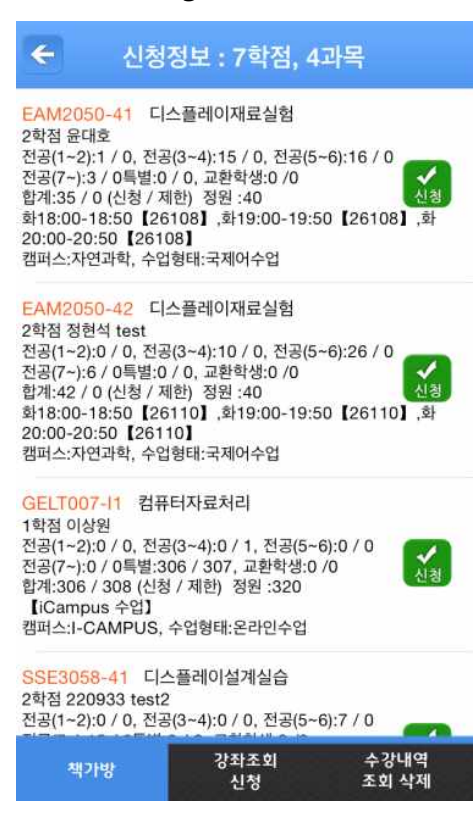

#### 4. Course Registration(course – Search about Courses)

#### Search about Course

٦

#### 4 4 수강신청 수강신청 RUS3021-01 20세기러시아문학과사회 Q Train of 전공 3학점 이형구 건공(1~2):0 / 0, 전공(3~4):5 / 0, 전공(5~6):2 / 0 공(7~):5 / 0특별:0 / 4, 교환학생:0 / 0 합계:12/4 (신청 / 제한) 정원 :40 수15:00-16:15【31512】,수16:30-17:45【31512】 인문사회 20세기러시아문학과사회 캠퍼스:인문사회, 수업형태:일반수업 자연과학 2차전지공학 인문사회 「논어」 와창의인성교육 자연과학 가스터빈및추진 인문사회 가족과문화 자연과학 가족과생활환경 인문사회 가족관계 인문사회 가족상담 강좌조회 수강내역 조회 삭제 책가방

#### Specific Search about Course

시청

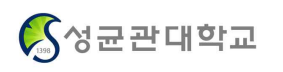

# 4. Course Registration (Major –Search about Department)

► Seach about Major ► Courses according to Section ► Specific Search about Courses

| ¢        | 수강신청                      | ¢ ÷                    | 강신청 | ÷                                                                            | 수강신청                                                                                         |
|----------|---------------------------|------------------------|-----|------------------------------------------------------------------------------|----------------------------------------------------------------------------------------------|
| L<br>Sol | 명 같이 않더해 주세요              | λ.                     |     | GEDC010-01 성<br>교양,기초 2학점 고자                                                 | ····································                                                         |
| #        |                           | <mark>인문사회</mark> 성균논어 |     | ▶ 전공(1~2):0 / 0, 전공<br>전공(7~):0 / 0특별:5<br>하게:54/54 (시처 / 1                  | 응(3~4):0 / 0, 전공(5~6):0 / 0<br>54 / 54, 교환학생:0 /0                                            |
| #1       | 101 인문사회-인성<br>#          | 0                      |     | 입거:34/34 (신경 / /<br>월09:00-09:50 【50<br>캠퍼스:인문사회, 수업                         | 에인) 성전:00<br>0104】,월10:00-10:50【50104】<br>입형태:일반수업                                           |
| #1       | 102 인문사회-리더십              | 인문사회 인성고전              |     | GEDC010-02 상                                                                 | 1균논어                                                                                         |
| #1       | 103 인문사회-기본영어 법<br>성      |                        |     | 전공(1~2):0 / 0, 전공<br>전공(7~):0 / 0특별:5<br>합계:54/54 (신청 / 기                    | 829<br>응(3~4):0 / 0, 전공(5~6):0 / 0<br>54 / 54, 교환학생:0 / 0<br>데한) 정원 :60                      |
| #1       | 104 인문사회-전문영어 2           |                        |     | 월11:00-11:50【3<br>캠퍼스:인문사회, 수답                                               | 1308】,월12:00-12:50【31308】<br>섭형태:일반수업                                                        |
| #1       | 105 인문사회-글로벌문화 중          |                        |     | GEDC010-03 성<br>교양.기초 2학점 고자                                                 | !균논어<br> 석 국제어수업/중국어                                                                         |
| #1       | 106 인문사회-의사소통 F           |                        |     | 전공(1~2):0 / 0, 전<br>전공(7~):0 / 0특별:5<br>합계:51/50 (신청 / 7<br>원13:00-13:50 【50 | 불(3~4):0 / 0, 건공(5~6):0 / 0<br>)1 / 50, 교환학생:0 /0<br>대한) 정원:50<br>0104] 원14:00-14:50 [50104] |
| #1       | 107 인문사회-창의와사유 P          |                        |     | 캠퍼스:인문사회, 수업                                                                 | 법형태:강의저장수업 + 국제어                                                                             |
| #1       | 108 인문사회-소프트웨어기초 Z        |                        |     | GEDC010-04 성<br>교양.기초 2학점 서근<br>전공(1~2):0 / 0, 전공                            | !군논어<br>'식 교강사 변경 (이천승 → 서근식)<br>공(3~4):0 / 0, 전공(5~6):0 / 0                                 |
| #1       | 109 인문사회-기초인문사회과학         |                        | 0   | 전공(7~):0 / 0특별:5<br>합계:56/54 (신청 / 기                                         | 56 / 54, 교환학생:0 /0<br>데한) 정원 :60                                                             |
|          | 책가방 강좌조회 수강내역<br>신청 조회 삭제 | $\sim$                 |     | 패머스:인문사회, 수업                                                                 | 1409] ,호10:00-10:30 【31409】<br>법형태:일반수업                                                      |

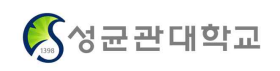

### 4. Course Registration

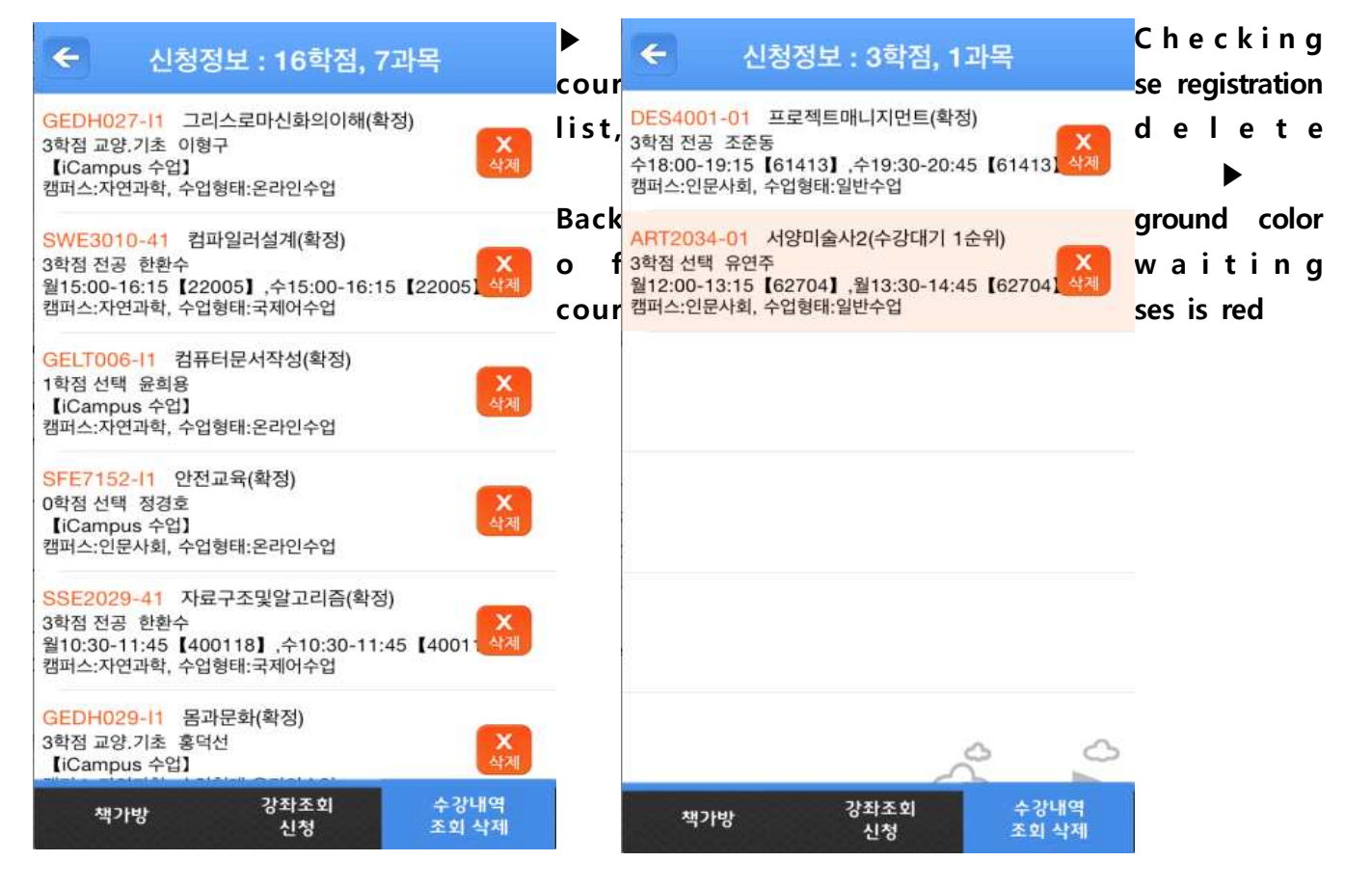